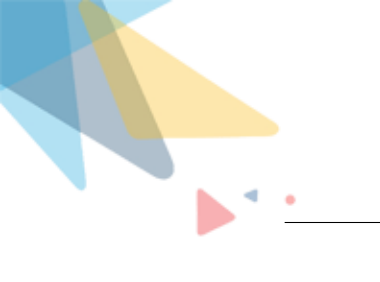

# noKodr Installation Guide

By Orektic Solutions LLP

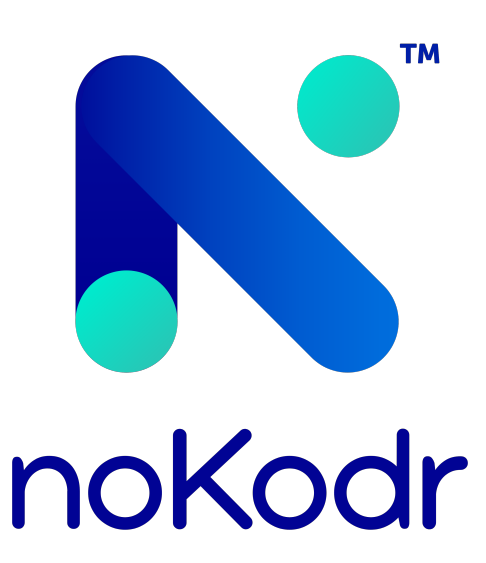

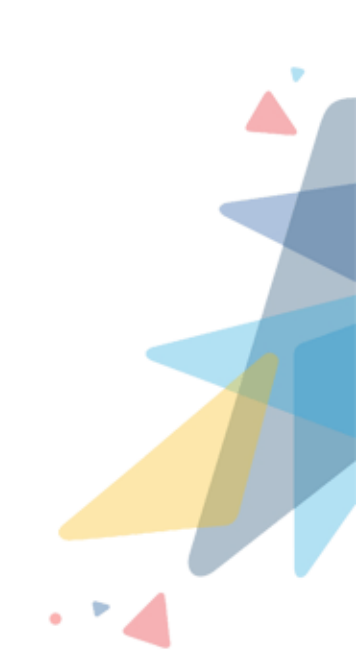

## Contents

| L   | Intro | oduction       | 2  |
|-----|-------|----------------|----|
|     | 1.1   | Orektic        | 2  |
|     | 1.11  | Enzigma LLC    | 2  |
| 11  | Proc  | duct Features  | 3  |
| 111 | Insta | allation Steps | 4  |
| IV  | Cor   | ntact Us       | 10 |

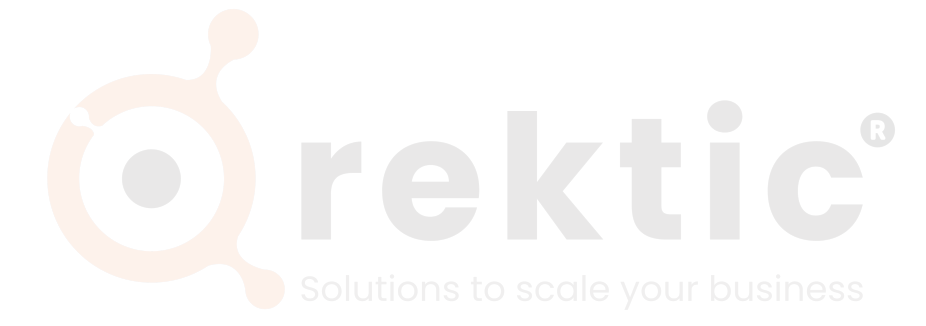

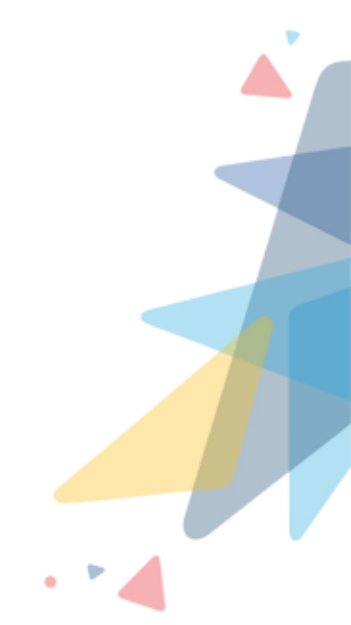

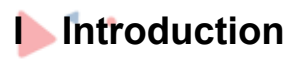

#### I.I Orektic

Orektic is known for state-of-the-art cloud-based, SAAS solutions that help our clients to transform the way they do business.

We exist to solve the critical issues facing our clients, both large and small. Our unique approach is not only what differentiates us, but also what makes us successful. We provide a broad range of services and solutions to help organizations facilitate change, achieve their vision, and optimize performance and productivity.

From implementing new business strategies to ultra-efficient work processes, Orektic is ready to tackle any challenge and put you on the path to success. With state-of-the-art cloud-based, SAAS solutions transform the way you do business.

Orektic is one of the software companies from the Enzigma group.

#### I.II Enzigma LLC

Enzigma LLC is the exclusive reseller of Orektic products.

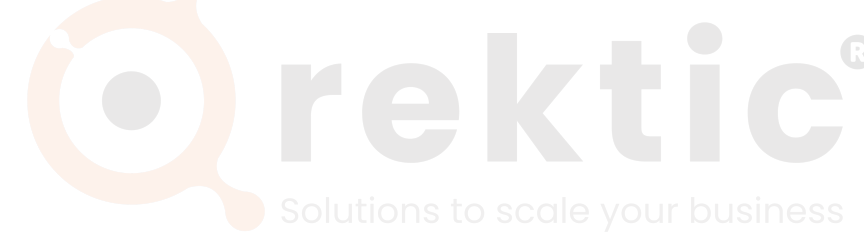

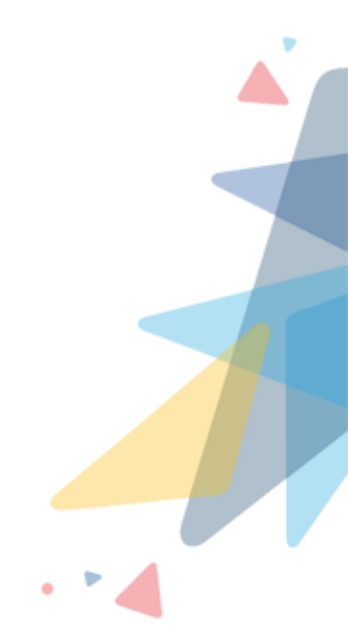

### **I** Product Features

- UI Workflows with finer control for business automation
- · Event handling and workflow mechanism to communicate between components
- · Conditional visibility/validation/disabling of fields and components
- · Amazing repeater to interact with multiple records
- Built for admins not for developers
- Interactive UI with powerful interdependent components
- · More than 15 readily available components to create custom UI
- User-friendly configuration
- Empowering the admins
- · Low to no dependency on developers and development process
- Enables the organization to go to production faster at a low cost
- Dedicated support team

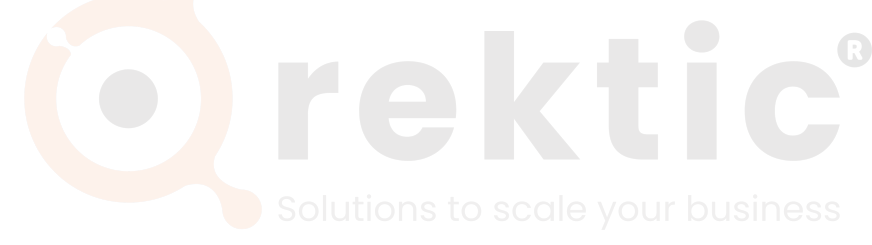

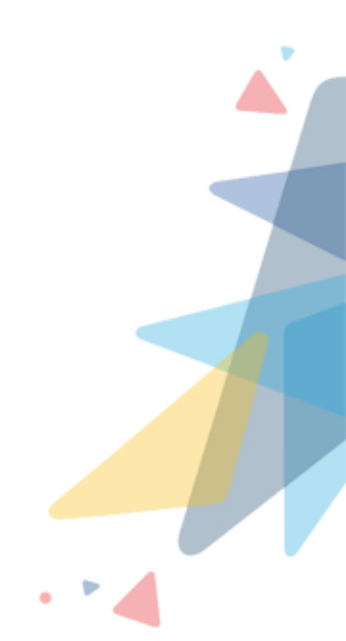

## Installation Steps

Please follow the below Installation steps to install noKodr,

- 1. Navigate to AppExchange and search for noKodr or click here
- 2. Click on the 'Get It Now' button

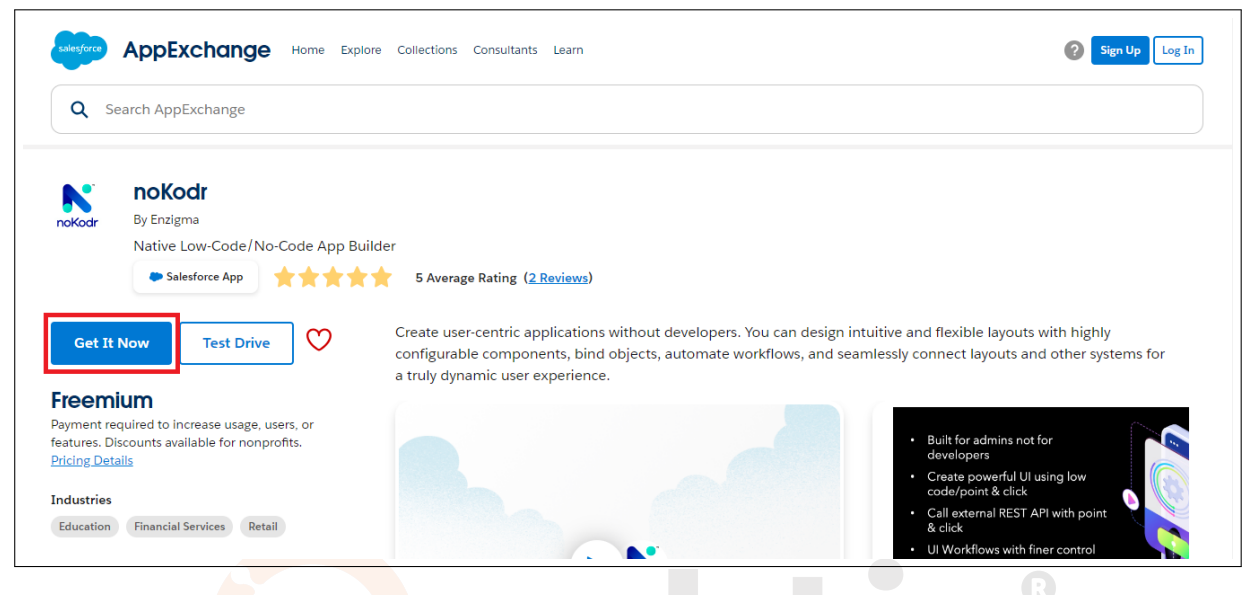

Figure 3.0.1: Get noKodr on AppExchange

- 3. Log in with your Salesforce credentials
- 4. Select the environment where you want to install noKodr (production or sandbox)

N

| Where d                         | to you want to install this package?                              |
|---------------------------------|-------------------------------------------------------------------|
|                                 |                                                                   |
| 1                               | Install in a Production Environment                               |
| Install this package in the org | g where you or your users work, including Developer Edition orgs. |
| * Connected Salesforce Account  | nts 🕦                                                             |
| superadmin@pwr.com              | ¢ C                                                               |
| Don't see your account? More I  | Info                                                              |
|                                 | Install in Production                                             |
|                                 | Install in a Sandbox                                              |
| Test t                          | this package in a copy of a production org.                       |
|                                 | Install in Sandbox                                                |
|                                 |                                                                   |
|                                 | Car                                                               |

Figure 3.0.2: Install PWR Commons

5. This will initiate the installation of PWR Commons which is a prerequisite for PWR applications including noKodr

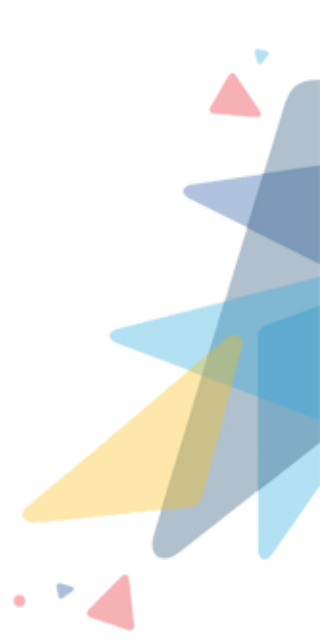

|                                                        | Confirm Installation Details |  |  |  |  |  |  |
|--------------------------------------------------------|------------------------------|--|--|--|--|--|--|
|                                                        |                              |  |  |  |  |  |  |
|                                                        |                              |  |  |  |  |  |  |
| Review the <u>customization guide</u> for installation | and configuration steps.     |  |  |  |  |  |  |
|                                                        |                              |  |  |  |  |  |  |
| Package                                                | Version                      |  |  |  |  |  |  |
| PWR Commons (1.11 / 1.11.0)                            | 1.11 / 1.11.0                |  |  |  |  |  |  |
| Subscription                                           | Organization                 |  |  |  |  |  |  |
| Free                                                   | Orektic                      |  |  |  |  |  |  |
| Duration                                               | Number of Subscribers        |  |  |  |  |  |  |
| Does Not Expire                                        | Site-wide                    |  |  |  |  |  |  |
| Username                                               |                              |  |  |  |  |  |  |
| superadmin@pwr.com                                     |                              |  |  |  |  |  |  |
|                                                        |                              |  |  |  |  |  |  |
|                                                        |                              |  |  |  |  |  |  |

Figure 3.0.3: Confirm the Details

- 6. On the Salesforce login page, enter your org credentials
- 7. Select the appropriate user base and click 'Install'

| Install for Ac          | imins Only                     | stall for All Users | Install for Specific<br>Profiles |
|-------------------------|--------------------------------|---------------------|----------------------------------|
|                         |                                |                     | Install                          |
|                         |                                |                     | Version Number                   |
| App Name                | Publisher                      | Version Name        |                                  |
| App Name<br>PWR Commons | Publisher<br>Orektic Solutions | Version Name        | 1.11                             |

Figure 3.0.4: Install PWR Commons

8. Once the PWR Commons package is installed successfully, go to the Application Manager and search for PWR Commons, and open the application

| •                                               | Q Search Setup                                                                                                    |
|-------------------------------------------------|----------------------------------------------------------------------------------------------------|
| Setup Home Object Manager 🗸                     |                                                                                                    |
| PWR Commons                                     | atup<br>Installed Packages                                                                                                    |
| s PWR Commons                                   | 2d Packages Help for this Page 🥹                                                                                                    |
| R No results<br>View All<br>Assistant Depending | Inge you can browse, test drive, download, and install pre-built apps and components right into your salesforce.com environment. Learn More about Installing<br>ponents are installed in packages. Any custom apps, tabs, and custom objects are initially marked as "In Development" and are not deployed to your users. This<br>w lest and customize before deploying. You can deploy the components individually using the other features in setup or as a group by dicking Deploy.<br>The links next to an installed package, you can take different actions from this page.<br>Visit AppExchange w |
| Salesforce Mobile App To remove                 | a package, click Uninstall. To manage your package licenses, click Manage Licenses.                                                                                                    |
| Optimizer Action                                | Package Name Publisher Version Number Namespace Prefix Status Allowed Licenses Used Licenses Enabled for Platform Integrations Expiration Date Install Date Limit                                                                                                    |
| ADMINISTRATION                                  | I Manage Licenses 📥 PWR Crektic 1.11 pwr Active Unlimited 0 Does not 4/20/2023. Expire 10:39 PM                                                                                                    |
| > Users<br>> Data                               | lled Packages                                                                                                    |
| > Email                                         | stalled package data archives                                                                                                    |

Figure 3.0.5: Search PWR Commons

9. On the PWR Commons application page, click on the "Install Now" button in front of noKodr

| <mark>₽</mark> ₫R | ₫R                                                                            |                                                                                 | ì                                                                           |                                                                                  | *• 🖬 🚓 ? 🌣 🐥 🐻 |
|-------------------|-------------------------------------------------------------------------------|---------------------------------------------------------------------------------|-----------------------------------------------------------------------------|----------------------------------------------------------------------------------|----------------|
| :::               | PWR Commons Setup                                                             |                                                                                 |                                                                             | Ĩ                                                                                |                |
| \$                | Setup<br>PWR Commons app allows you to<br>Please click on link to get more de | easily manage and upgrade versions o<br>tailed information about the below list | 쓴 No Upgrade F<br>▲ Upgrade F<br>⊘ Not Upgr<br>↓ install Nov<br>▲ Upgrade F | de Required<br>lequired<br>dable<br>v<br>WR Commons and then Application Package |                |
|                   | Application Name                                                              | Installed Version ()                                                            | Required Commons ()                                                         | Status                                                                           |                |
|                   | > PWR Commons                                                                 | 1.26                                                                            | 1.26                                                                        | -                                                                                | ≚              |
| Ø                 | FTP Attachments                                                               | - Install Now                                                                   | 3.2                                                                         | -                                                                                | <u>ل</u>       |
| G                 | PWR Components                                                                | - Install Now                                                                   | 3.6                                                                         | 1.26                                                                             | <u>ل</u>       |
| Ċ                 | Attachments.expert                                                            | 1.8 Upgrade Now                                                                 | 1.10                                                                        | -                                                                                | <u>4</u>       |
| G                 | PWR Rollups                                                                   | 2.9                                                                             | 2.9                                                                         | 1.21                                                                             | <u>×</u>       |
| N                 | noKodr                                                                        | - Install Now                                                                   | 2.1                                                                         | 1.24                                                                             |                |
|                   |                                                                               |                                                                                 |                                                                             |                                                                                  |                |

Figure 3.0.6: Install noKodr

- 10. Again login with your Salesforce credentials
- 11. Select the appropriate user base for which you want to install noKodr and click on the "Install" button

| N |
|---|
|---|

| By Orek                                                                            | tic Solutions                                 |                                                                                                    |                                                                                                    |
|------------------------------------------------------------------------------------|-----------------------------------------------|----------------------------------------------------------------------------------------------------|----------------------------------------------------------------------------------------------------|
| Install for                                                                        | Admins Only                                   | Istall for All Users                                                                                          | Install for Specific<br>Profiles                                                                                                    |
|                                                                                    |                                               |                                                                                                    |                                                                                                    |
| You're inst<br>Partner Pro<br>I acknowledge that<br>Program.                       | alling a Non-Salesforce Application<br>ogram. | that is not authorized for distrib                                                                            | oution as part of Salesforce's AppExchange                                                                                              |
| You're inst<br>Partner Pro I acknowledge that<br>Program.                          | alling a Non-Salesforce Application<br>ogram. | that is not authorized for distrib<br>In that is not authorized for distribution<br>Version Name              | oution as part of Salesforce's AppExchange<br>on as part of Salesforce's AppExchange Partner<br>Install Cancel<br>Version Number        |
| You're inst<br>Partner Pro<br>l acknowledge that<br>Program.<br>App Name<br>noKodr | alling a Non-Salesforce Application<br>ogram. | that is not authorized for distrib<br>in that is not authorized for distributio<br><b>Version Name</b><br>2.1 | oution as part of Salesforce's AppExchange<br>on as part of Salesforce's AppExchange Partner<br>Install Cancel<br>Version Number<br>2.1 |

Figure 3.0.7: Install noKodr

12. Once noKodr is installed successfully, go to the Application Manager and search for noKodr and open the application

| -                               |                     | Q Search Setup                                                                                                    |                                                   |                                                                |                                                                                                    |                                                                      |                                                                                  | *• • •                                                                   | ? ‡                 |                  |
|---------------------------------|---------------------|----------------------------------------------------------------------------------------------------|---------------------------------------------------|----------------------------------------------------------------|----------------------------------------------------------------------------------------------------|----------------------------------------------------------------------|----------------------------------------------------------------------------------|--------------------------------------------------------------------------|---------------------|------------------|
| Setup Home Object N             | Manager 🗸           |                                                                                                    |                                                   |                                                                |                                                                                                    |                                                                      |                                                                                  |                                                                          |                     |                  |
| Q nokodr<br>Apps                | © ETUP<br>nsta      | alled Packages                                                                                                    | 891 (- 7.11)<br>1997 (- 7.11)                     | <u> </u>                                                       | Sin Sin Contraction of the Contraction of the Contr | 1):\\\$2] (_ <i>111-</i>                                             | -541677 Maille                                                                   | MRU - HREN (- 7716)                                                      | 7.406 <i>17</i> - N | SMICHING C       |
| s noKodr                        | ≥d F                | Packages                                                                                                    |                                                   |                                                                |                                                                                                    |                                                                      |                                                                                  |                                                                          | Help for this I     | Page 😧 着         |
| No results<br>View All          | nge y               | ou can browse, test drive, download, a<br>ints are installed in packages. Any cus<br>ind customize before deploving. You c | and install pre<br>tom apps, tab<br>an deploy the | -built apps and cor<br>s, and custom obje<br>components indivi | mponents right into<br>ects are initially ma<br>dually using the ott                                                                                                    | your salesforce.com<br>rked as "In Developr<br>her features in setup | n environment. <u>Learn I</u><br>ment" and are not dep<br>or as a group by click | <u>More about Installing</u><br>loyed to your users. This<br>ing Deploy. | appexc              | hange            |
| Release Updates                 | Depending on the li | inks next to an installed package, you                                                                                     | can take diffe                                    | rent actions from th                                           | his page.                                                                                                    |                                                                      |                                                                                  | Visi                                                                     | t AppExchan         | ge »             |
| Lightning Experience Transition | To remove a packag  | ge, click Uninstall. To manage your pa                                                                                     | ackage licens                                     | es, click Manage L                                             | icenses.                                                                                                    |                                                                      |                                                                                  |                                                                          |                     |                  |
| Assistant                       | Installed Packa     | ages                                                                                                    |                                                   |                                                                |                                                                                                    |                                                                      |                                                                                  |                                                                          |                     |                  |
| Salesforce Mobile App           | Action              | Package Name                                                                                                    | Publisher                                         | Version Number                                                 | Namespace Prefix                                                                                                    | Status Allowed Lice                                                  | enses Used Licenses                                                              | Enabled for Platform Integrations                                        | Expiration Date     | Install          |
| Lightning Usage                 | Uninstall   Manag   | je Licenses 📥 <u>PWR Rollups</u>                                                                                           | Orektic<br>Solutions                              | 2.9                                                            | pwr                                                                                                    | Active Unlimited                                                     | 0                                                                                |                                                                          | Does not<br>Expire  | 2/23/2<br>7:30 P |
| Optimizer                       | Uninstall   Manag   | je Licenses 📥 <u>PWR Commons</u>                                                                                           | Orektic<br>Solutions                              | 1.26                                                           | pwr                                                                                                    | Active Unlimited                                                     | 0                                                                                |                                                                          | Does not<br>Expire  | 2/23/2<br>7:27 P |
| Sales Cloud Everywhere          | Uninstall   Manag   | ge Licenses 📥 <u>noKodr</u>                                                                                                | Orektic<br>Solutions                              | 2.1                                                            | pwr                                                                                                    | Active 3                                                             | 1                                                                                |                                                                          | Does not<br>Expire  | 4/12/2<br>6:45 P |

Figure 3.0.8: Search noKodr

13. You have now successfully installed and set up noKodr!

| noKodr Setup                       |                            | ζ Search |      |                  |            | ×                | 🗄 🕼 ? 🎄 🐥        | 8    |
|------------------------------------|----------------------------|----------|------|------------------|------------|------------------|------------------|------|
| Q. Search<br>Layouts<br>List Views | <b>Layouts</b><br>O record |          |      |                  |            | Q Search         | New Refresh      | •••• |
|                                    | Label                      | Name     | Туре | Created By       | Created On | Last Modified By | Last Modified On |      |
|                                    |                            | I        |      | No Records Found |            |                  |                  |      |
|                                    |                            |          |      |                  |            |                  |                  |      |
|                                    |                            |          |      |                  |            |                  |                  |      |
|                                    |                            |          |      |                  |            |                  |                  |      |
|                                    |                            |          |      |                  |            |                  |                  |      |
|                                    |                            |          |      |                  |            |                  |                  |      |
|                                    |                            |          |      |                  |            |                  |                  |      |

Figure 3.0.9: Successful installation of noKodr

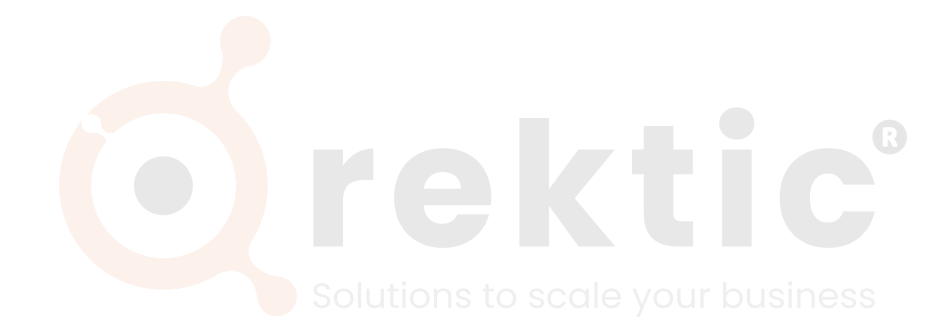

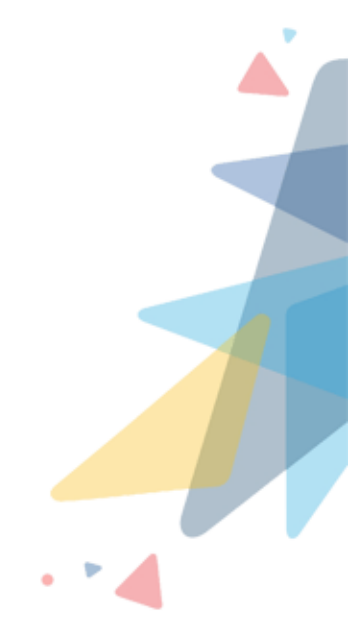

## IV Contact Us

For more information visit www.nokodr.com, www.orektic.com

You can also schedule a product demo to know more about **noKodr** or any of our other products.

If you have any concerns or queries then please contact us on support@orektic.com

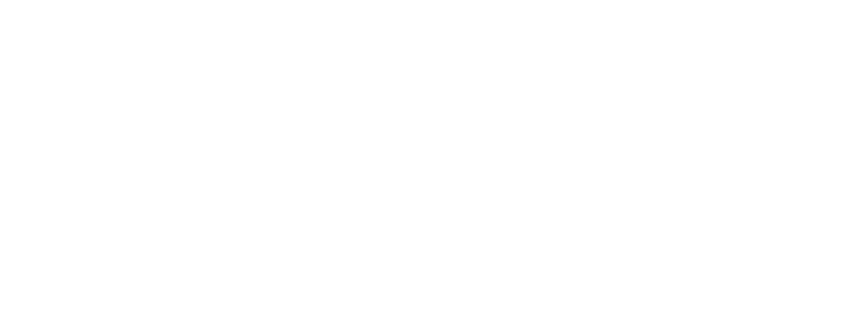

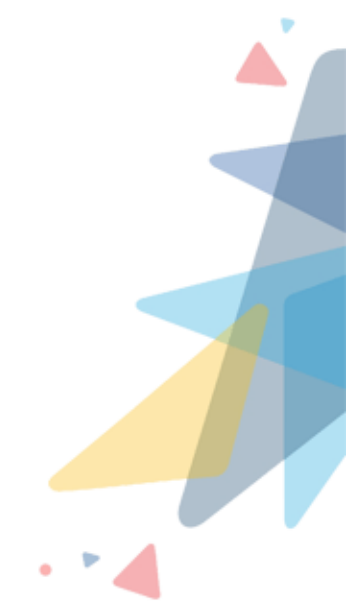